## <u>הוראות התחלת שימוש ב- MS SQL Server</u>

לאחר ההתקנה של מה שנקרא - Studio Manager, נקבל את סביבת העבודה (IDE), שדרכה נילמד את החלק המעשי של SQL.

סביבת העבודה ניקראת: Client בעגה המקצועית, כלומר משתמש קצה של מערכת שניקראת: Server (או שרת). זה מהסיבה שניתן ליצור סביבת עבודה למספר קליינטים על אותו שרת. על השרת עצמו נימצא בסיס הנתונים SQL DB Server (לעיתים ניקרא 'מנוע')

הקליינט והשרת בסביבת עבודה מקצועית נימצאים בד״כ על מחשבים שונים, אולם ניתן להתקין את שניהם על אותו מחשב (מה שיקרה כאן בקורס).

#### <u>מסך הפתיחה</u>

Server Type - לרוב כאן יהיה כתוב: Database Engine , כלומר בסיס נתונים. אפשרויות אחרות של אנליזת נתונים או יצור דו״חות, פחות יעניינו אותנו.

Server Name - שם או כתובת של בסיס הנתונים עמו נעבוד, אפשרי לציין נקודה, כתובת IP של המחשב שלנו או את המילה: (local) - נשאיר את ברירת המחדל שההתקנה יצרה. לעיתים זה נקרא: Loopback Address

Authentication - זה יכול להיות דרך חלונות או Sql Server- תלוי איך נעשתה ההתקנה. במקרה של חלונות לא צריך לציין משתמש וסיסמא כי הוא לוקח אותם מהמערכת הקיימת.

לחיצה על Connect תביא אותנו לסביבת העבודה. בעמודה משמאל (Object explorer) תהיינה התיקיות עם כל מה שנצטרך לעבוד איתו (אובייקטים), חלק נוצרו על ידי ההתקנה וחלק אנחנו ניצור.

העמודה הימנית (הרחבה יותר) תהיה שטח העריכה, או העבודה שלנו. שם נכתוב שאילתות. נסה ללחוץ על כפתור New Query בסרגל הכלים, תיפתח לשונית בשטח העריכה, שם ניתן לקודד שאילתה.

אחת מהתיקיות המותקנות, ניקראת: Databases - לחיצה על הפלוס תרד רמה ותתן לנו את התיקיות הבאות בהירארכיה: System Databases (אחראים לעבודת המערכת ותקינותה) ו-Tutorial שישמש ללימוד המערכת.

## <u>יצירת בסיס נתונים על ה- Server</u>

נקדים קצת את המאוחר עם דוגמה פשוטה. בד״כ יש שתי דרכים לבצע פעולות. אחת בצורה גראפית, והשניה בעזרת שאילתה (כתיבת טקסט). נילמד את שתי השיטות. OK גראפית: קליק ימני על Sample.sample מתן שם, נניח: sample. ולחיצה על OK. ע״י פעולה זו נוצרו לנו שני קבצים, אחד בשם: Mew Database + Databases) עבור ע״י פעולה זו נוצרו לנו שני קבצים, אחד בשם: Master Data File) אבור הנתונים, והשני: sample\_log.ldf (קובץ לוג שאוגר פעולות - יכול לשמש לשיחזור mdf במידה ויש בעיות עם נתונים) ויש בעיות שאילתה - כתיבת הפקודה: Create Database sample1 בשטח העריכה, בחירת הטקסט של השאילתה ולחיצה על כפתור Eexecute

טיפ 1: שימו לב שמילות מפתח ניראות בכחול (לא חשוב אם זה באותיות קטנות או גדולות)

טיפ 2: אם בסיס הנתונים החדש לא מופיע ב- Object Explorer, ניתן בעזרת קליק ימני על Databases, לעשות ריענון.

טיפ 3: אם סגרנו את ה- Object Explorer, ניתן שוב לפתוח בעזרת View

טיפ 4: כדי להחליף בין בסיסי נתונים עליהם עובדות השאילתות יש כפתור Drop-down טיפ 4. כדי להחליף בין בסיסי נתונים עליהם עובדות השאילתות יש כפתור

טיפ 5: כדי לראות היכן על המחשב נישמרים הקבצים שמרכיבים את ה- DB קליק ימני על שמו, בחירת Properties ולחיצה על Files (מימין, תחת Path יהיו המיקומים על הדיסק)

#### שינוי ומחיקת שם בסיס הנתונים

שינוי: <u>גראפית</u>: קליק ימני + Rename שאילתה:

Alter Database sample Modify Name= sample2

ישנה גם אפשרות נוספת לשנות את השם ע״י מה שניקרא: פרוצדורה מאוחסנת, נושא שנרחיב עליו את הדיבור בהמשך.שם הפרוצדורה: sp\_rename והפקודה תהיה: sp\_rename 'sample1', 'sample2'

מחיקה:

<u>גראפית</u>: קליק ימני על שם בסיס הנתונים + delete זה ימחוק את שני הקבצים השיכים ל DB. אם יקפוץ חלון שאומר:?Close existing connections יש לענות בחיוב. בשאילתה:

Drop Database sample1

אם בזמן נסיון מחיקת בסיס הנתונים מישהו משתמש בו, נקבל הודעה שהמחיקה אינה אפשרית. ע״מ בכל זאת למחוק, נצטרך לשנות את הסטאטוס של הבסיס למשתמש יחיד בעזרת הפקודה: בלסור הפקודה:

Alter Database sample1 Set SINGLE\_USER with Rollback immediate

פקודה זו, במידה ומישהו מריץ תהליך כלשהו על בסיס התונים, תבטל את התהליך (כלומר תחזיר את הבסיס לקדמותו), ואז תמחוק אותו. Rollback Immediate זה מקביל ל- Close existing ?connections בצורה הגראפית.

טיפ 6: אם שאילתה שלנו רצה יותר מידי זמן , ניתן לבטל בעזרת הכפתור מימין ל- Debug בסרגל הכלים. טיפ 7: לא ניתן למחוק בסיס נתונים של System

## <u>יצירת טבלאות בתוך בסיס הנתונים</u>

גראפית: תחת התיקיה של שם בסיס הנתונים (כמו sample) - קליק ימני + New Table פותח חלון באיזור העריכה עם Table Designer - שם אפשר לתת שמות ומאפיינים לעמודות. לקבוע עמודה (או מספר עמודות) כמפתח ראשי - קליק ימני + Set primary key טיפ 8 : כדי לשנות טבלה שסיימנו לערוך וסגרנו,קליק ימני על שמה + Design שאילתה:

Crate Table tbl1 (

ID int NOT NULL Primary key, Name nvarchar(50) NOT NULL, טיפ 9: להחליף את בסיס הנתונים עליו נרצה להריץ שאילתה, אפשר לכתוב לפני השאילתה: Use name זה כמו טיפ מספר 4 בצורה הגראפית

טיפ 10 : מילות מפתח מופיעות באיזור עריכת השאילתות בצבע כחול (טיפ 1) כדי להשתמש במילה כזו עבור מזהה כלשהו (כמו שם טבלה, שדה וכו׳) אפשר להקיפו בסוגרים מרובעות.

נתונים לתוך טבלה קיימת, קליק ימני + Edit top 200 rows

# <u>יצירת מפתח זר (הגדרת אילוצים)</u>

שדה נחשב מפתח זר בטבלה X אם אותו שדה משמש כמפתח ראשי בטבלה אחרת Y באותו בסיס נתונים.

<u>גראפית</u>

אם הטבלה מוצגת בשטח העבודה (design view), קליק ימני על העמודה של השדה ובחירת: relationships. במסך שניפתח לחץ Add, לחיצה נוספת על 3 הנקודות ממול ה-Tables & Columns - ואז מציינים את הטבלה שבה זהו מפתח ראשי וזו שבה הוא זר (בחירה מרשימת השדות), לוחצים ok ואח״כ close.

בשאילתה (tbl2 - הטבלה בה זהו מפתח ראשי, tbl1 - בה הוא זר)

Alter Table tbl1 add constraint tbl1\_gid\_fr Foreign Key (gid) references tbl2(ID)

לאחר שהיגדרנו אילוץ של מפתח זר, לא יהיה ניתן להכניס רשומות עם מפתח זר שאינו נימצא כמפתח ראשי בטבלה הרלבנטית. gid ו- ID הם שמות השדות בטבלאות המתאימות, והשם: tbl1\_gid\_fr הוא שם שהמצאנו עבור האילוץ.

הוספת אילוץ שיהווה ברירת מחדל עבור עמודה שלא סופק לה ערך בהכנסת נתונים.

Alter Table tbl\_name Add Constraint constraint\_name Default value For column\_name

> לאחר הוספת האילוץ (בחירתו והרצתו), ניתן לראות בתיקיה: constraints של הטבלה ששונתה. זה מיועד לאפשר פקודת Insert ללא השדה.

> > - מחיקת אילוץ

Alter Table tbl\_name Drop Constraint name\_of\_constraint